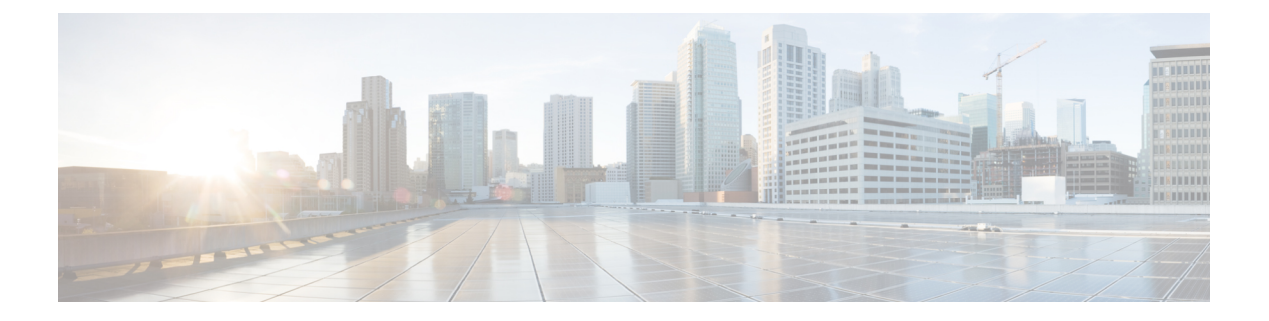

# 管理TS 代理

- •结束当前用户会话,第1页
- 查看 TS 代理服务组件的状态,第1页
- •启动和停止 TS 代理进程, 第2页
- 查看服务器上的 TS 代理活动日志, 第2页
- •卸载TS代理,第2页

## 结束当前用户会话

使用以下步骤从网络中注销用户并结束其会话。

步骤1 以具有管理员权限的用户身份登录到 TS 代理服务器。

步骤2 打开开始 (Start) > > 所有程序 [All Programs] > 任务管理器 (Task Manager).

步骤3点击更多详细信息 (More Details) 展开窗口。

步骤4 点击用户(Users)选项卡。

- 步骤5 (可选)要通知用户您将结束其会话,请右键点击用户会话,然后选择发送消息 (Send message)。
- 步骤6 右键点击用户会话,然后选择结束 (Sign off)。
- 步骤7 点击注销用户 (Sign out user) 以确认操作。

### 查看 TS 代理服务组件的状态

使用以下程序确认TS代理服务组件正在运行。有关服务组件的详细信息,请参阅关于管理中心终端 服务 (TS) 代理。

步骤1 以具有管理员权限的用户身份登录到服务器。

步骤 2 打开开始 (Start) > 工具 (Tools) > 服务 (Services)。

步骤3 找到 CiscoTSAgent 并查看状态 (Status)。

步骤4 (可选)如果 TS 代理服务组件已停止,请按照启动和停止 TS 代理进程,第2页中所述启动 TS 代理服务。

#### 启动和停止 TS 代理进程

使用以下程序启动或停止 TS 代理服务组件。

- 步骤1 以具有管理员权限的用户身份登录到服务器。
- 步骤 2 打开开始 (Start) > 管理工具 (Administrative Tools) > 服务 (Services)。
- 步骤3 导航到 CiscoTSAgent 并右键点击以打开上下文菜单。
- 步骤4选择启动 (Start) 或停止 (Stop) 以启动或停止 TS 代理服务。

#### 查看服务器上的 TS 代理活动日志

如果支持人员提示,请使用以下程序来查看服务组件的活动日志。

打开工具 (Tools) > 事件查看器 (Event Viewer) > 应用和服务日志 (Applications and Services Log) > 终端服务代理 日志 (Terminal Services Agent Log)。

#### 卸载TS 代理

使用以下程序从服务器卸载 TS 代理。卸载 TS 代理会从服务器中删除接口、服务和驱动程序。卸载 TS 代理还会终止报告给管理中心的活动用户会话。强加密修改不会被删除。

- 步骤1 以具有管理员权限的用户身份登录到服务器。
- 步骤 2 打开开始 (Start) > 控制面板 (Control Panel)。
- 步骤3 点击所有控制面板项目 (All Control Panel Items) > 程序和功能 (Programs and Features)。
- 步骤4 右键点击终端服务代理 (Terminal Services Agent) 并选择卸载 (Uninstall)。

当地语言翻译版本说明

思科可能会在某些地方提供本内容的当地语言翻译版本。请注意,翻译版本仅供参考,如有任何不 一致之处,以本内容的英文版本为准。